### ACCU-CHEK<sup>®</sup> Insight with DBLG1<sup>®</sup> from <sup>2</sup> diabeloop

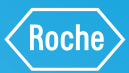

6,1

DexcomG6

# PREMIERS PAS AVEC LE SYSTÈME À BOUCLE FERMÉE HYBRIDE

Vous avez configuré et associé votre système de surveillance en continu de la glycémie (CGM – Continuous Glucose Monitoring) Dexcom G6 et votre pompe à insuline Accu-Chek Insight au DBLG1. En loop mode, le système ajuste automatiquement les besoins en insuline. L'utilisateur doit annoncer au système deux éléments : les repas et l'activité physique – afin de prendre en compte ces situations de manière automatique et de mieux anticiper les tendances futures.

#### **ANNONCE D'UN REPAS**

| ≡<br>→<br>6,1<br>mmol/L       | <ul> <li>← Repas</li> <li>6,1 mmol/L →</li> </ul>                           | ← Repas<br>6,1 mmol/L →                            |
|-------------------------------|-----------------------------------------------------------------------------|----------------------------------------------------|
| 10,00 U<br>Insuline active    | Maintenant Dans 15<br>minutes                                               | Maintenant Dans 15 minutes                         |
| 22<br>16,5<br>11              | 16:26                                                                       | 16:26                                              |
| 5,5<br>0<br>14:00 15:00 16:00 | Ratio utilisé :     Déjeuner       Repas riche en graisse         Colletion | Ratio utilisé : Déjeuner<br>Repas riche en graisse |
| 01                            | 02                                                                          | 03                                                 |

Sur l'écran d'accueil, cliquez sur «REPAS».

Sélectionnez l'heure de votre repas. Vous pouvez utiliser les raccourcis «Dans 15 minutes» ou «Maintenant». Le système choisit pour vous le ratiorepas le plus approprié. 

 Ratio utilisé :
 Déjeuner

 Repas riche en graisse
 Image: Collation

 Collation
 Image: Collation

 03
 Si vous prévoyez de prendre un repas riche en matières grasses, sélectionnez l'option «Repas riche en graisses». L'option «Collation» convient

ACCU-CHEK \*

09:29 + ■ 17 Sep 2020 ► ♣ 1.20 U/h BR-Profile 1 ■ 5.92U ● 03:59

.

pour annoncer un repas pauvre en glucides (20 g) qui requiert cependant un bolus.

## ACCU-CHEK<sup>®</sup> Insight with DBLG1<sup>®</sup> from <sup>2</sup> diabeloop

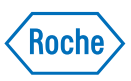

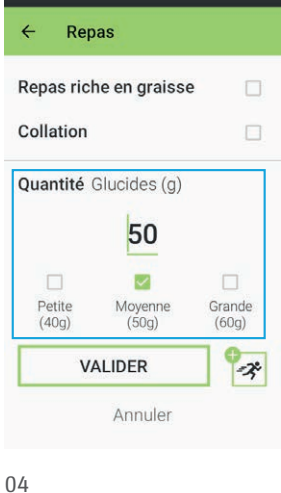

En faisant défiler la page

vers le bas, vous pouvez

glucides ou cliquer sur

l'une des cases indiquant

une quantité prédéfinie.

saisir la quantité de

VALIDER Annuler 05 Cliquez sur «VALIDER» pour confirmer votre saisie. Le raccourci vers l'activité peut être utilisé pour indiquer une activité physique à venir.

Repas

Repas riche en graisse

Quantité Glucides (g)

50

~

Moyenne (50g)

4

Collation

Petite (40g)

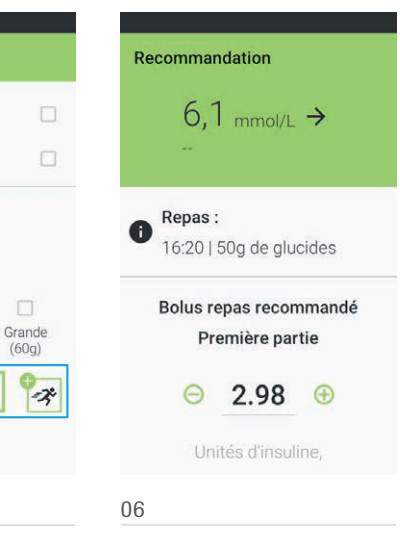

Le système recommande automatiquement un bolus de repas qui peut être modifié ou confirmé. Veuillez contacter votre professionnel de santé si vous rencontrez des difficultés à évaluer les quantité de glucides.

### ANNONCE D'UNE ACTIVITÉ PHYSIQUE

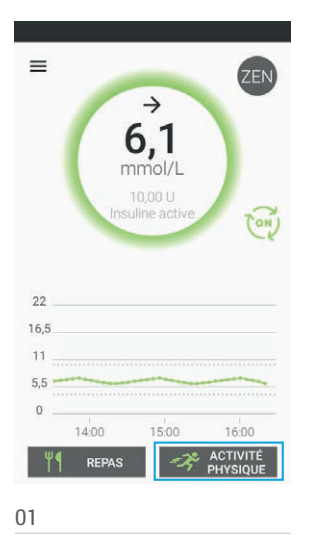

Sur l'écran d'accueil, cliquez sur «ACTIVITÉ PHYSIQUE».

Réglez l'heure de début, la

durée et l'intensité de votre

activité physique.

✓ Activité physique
 Début de l'activité :

 17:20

 Durée : 0:30

 Intensité :

 Faible
 Modérée
 Intense
 VALIDER

 Annuler

EF?

Enregistrez votre saisie en Vous cliquant sur «VALIDER». conse

Vous trouverez d'autres conseils dans le manuel utilisateur.

ACCU-CHEK et ACCU-CHEK INSIGHT sont des marques commerciales de Roche. Le nom et le logo Bluetooth<sup>®</sup> sont des marques déposées appartenant à Bluetooth SIG, Inc., et toute utilisation de ces marques par Roche est soumise à licence. Diabeloop, DBLG1 et YourLoops sont soit des marques, soit des marques déposées de Diabeloop en Europe et dans d'autres pays. Dexcom et Dexcom G6 sont des marques déposées de Dexcoon, Inc. aux Etats-Unis et/ou dans d'autres pays. Tous les autres noms de produits et marques sont la propriété de leurs détenteurs respectifs. © 2021 Roche Diabeles Care

www.accu-chek.ch Roche Diabetes Care (Suisse) SA Industriestrasse 7 CH-6343 Rotkreuz

#### POUR EN SAVOIR PLUS, RENDEZ-VOUS SUR: ACCU-CHEK.CH

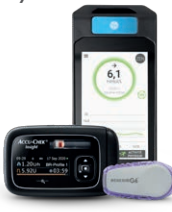